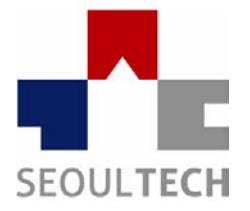

SeoulTech UCS Lab

Ubiquitous Computing & Security Laboratory

### 컴퓨터보안 실습

### 포렌식 실습(실습9)

### 조사 분석 - 손상 파티션 복구

## 디지털포렌식 절차

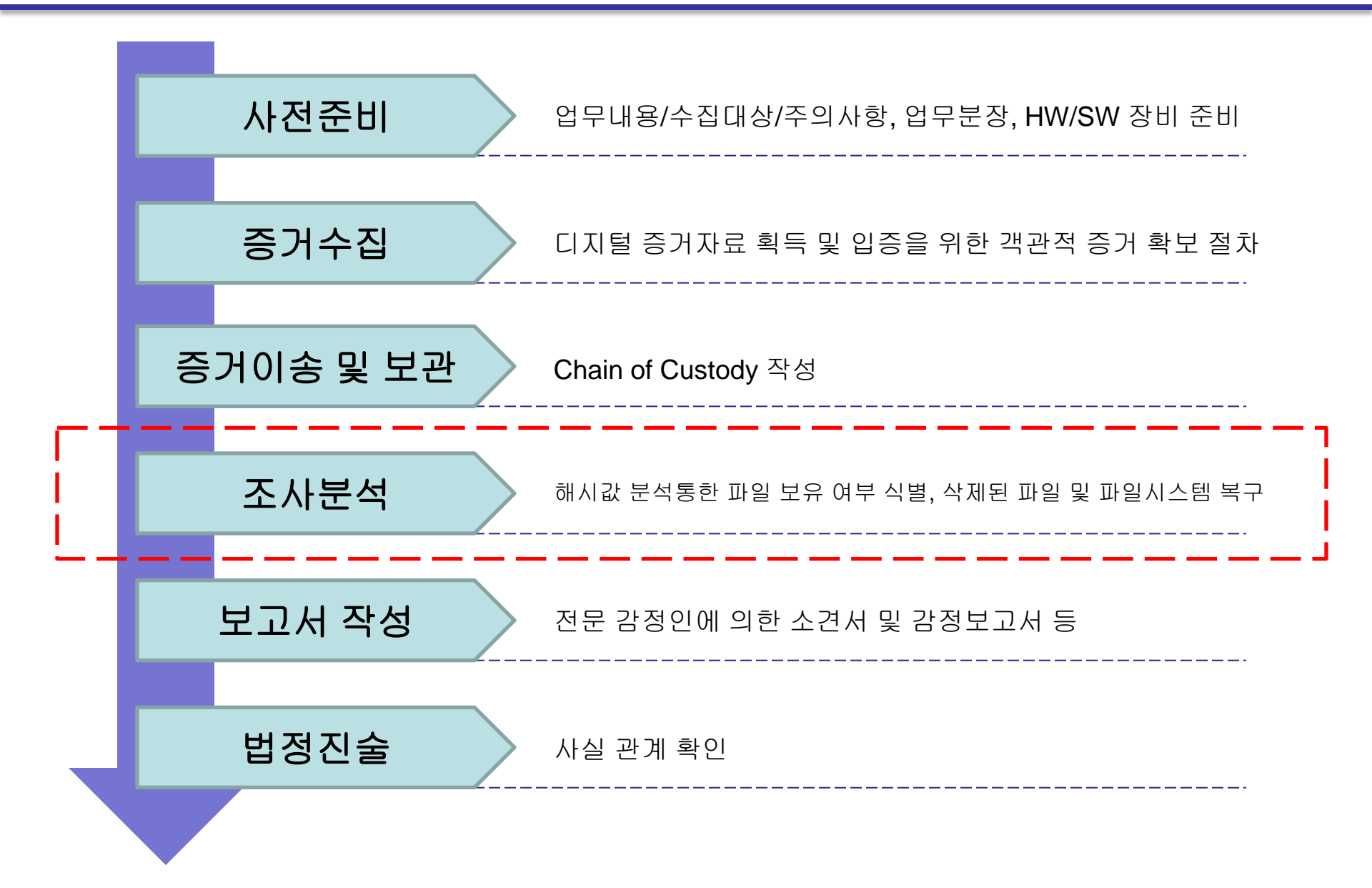

## 파티션 정의

 ▲ 파티션을 사용하지 않은 경우 또는 자체 제작한 파일시스템 사용

 1000MB

 B 단일 파티션 - 디스크를 파티셔닝하지 않은 경우

 B 단일 파티션 - 디스크를 파티셔닝하지 않은 경우

 C 다중 파티션 - 디스크를 2개 이상의 파티션으로 나눈 경우

 M B R C: [NTFS] 500MB
 B R 500MB

- 저장 공간을 하나 이상의 연속되고 독립된 영역으로 나누어 사용할 수 있도록 한 규약

해당 파티션의 Boot Record를 호출하는 것이 주요 목적

Master Boot Record

Partition

#1

File

System

- BR 호출과정 포함, 파티션 테이블을 읽고, 각각의 파티션이 부팅 가능한지 확인하며, 파티션이 정상적이지 않거나 부팅 가능한 파티션이 없는 경우 예외 처리
- 디스크 0번 섹터에 위치하며 부팅에 필요한 부트 코드와 파티션 테이블을 포함(512바이트)

[MBR의 구조]

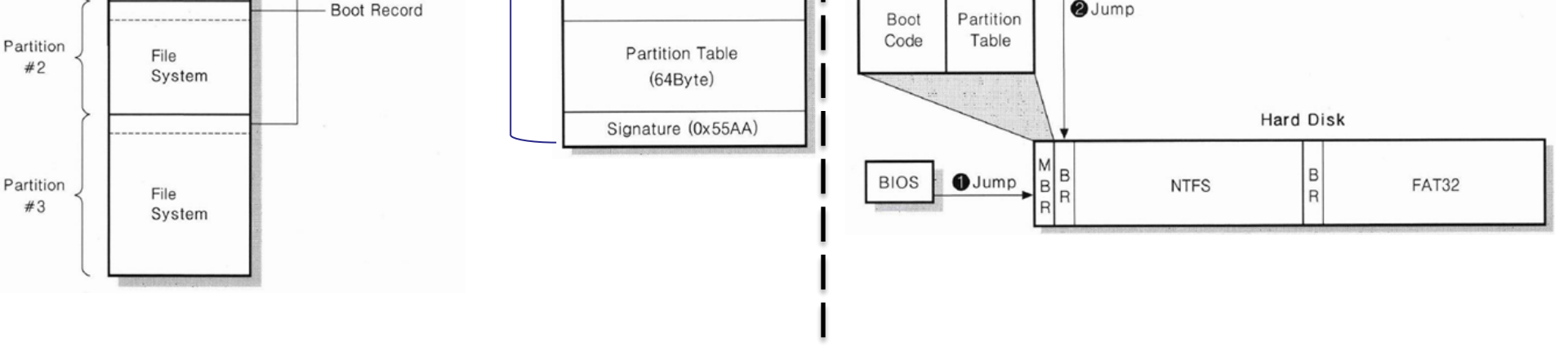

Boot Code

(446Byte)

# **MBR**(Master Boot Record)

### **MBR**(Master Boot Record)

Boot Code = 446 Byte Partition Table = 64 Byte Magic Number = 2 Byte

~

CHS Address

Type

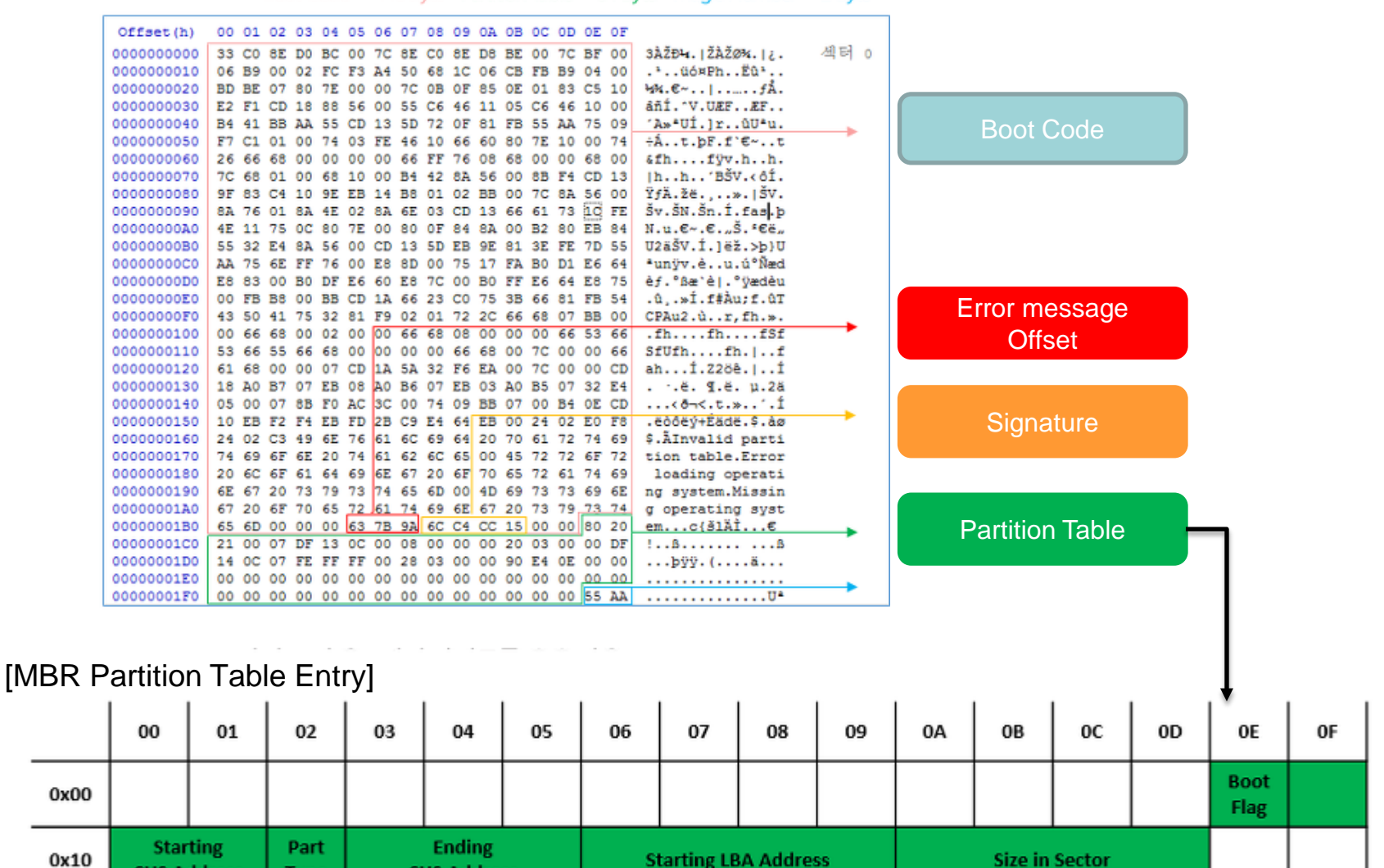

- 부팅가능여부, 읽기 모드, 시작과 끝 위치, 타입, 섹터 수 기록

CHS Address

# (실습) 파티션 복구

#### 1. 실습준비

1). <u>http://www.parkjonghyuk.net/lecture/2019-1st-lecture/2019-1st-lecture.htn</u> →FAT32.001 증거 이미지 파일 →HxDSetup.zip 파일 다운로드 및 설치

| C AccessData FTK Imager 3:1:3.2                                                                                                    | 1 C 1                  | Select Source                          |                                                                                        |
|----------------------------------------------------------------------------------------------------|------------------------|----------------------------------------|----------------------------------------------------------------------------------------|
| Ele View Mode Help                                                                                                    |                        |                                        | Select Pile                                                                            |
| Add Evidence Item     Add Al Attached Devices     Image Mounting     Bernove Evidence Item     Regrove Al Evidence Items     Oreate Disk Image     Export Disk Image (AD1)     Add to Custom Content Image (AD1)     Orgate Custom Content Image (AD1)     Decrypt AD1 Image | File List<br>Name Size | Please Select the Source Evidence Type | Evidence Source Selection<br>Please enter the source<br>[F:\Forensic\textE0]<br>Browse |
| Yerty Drive/Image     Capture Memory     Obtain Protected Eles.                                                                                                    | _                      |                                        |                                                                                        |
| Detect EFS Encryption     Export Eles                                                                                                    |                        | CHE(D) LIE(D) / Leip                   | Allarith Dunin Zauren Dieb                                                             |

- 증거 이미지 파일 불러오기

(실습) 파티션 복구

#### 1. 이미지 파일 불러오기

AccessData FTK Imager 3.2.0.0 View Mode Help File 🏫 🏩 🛳 🚘 🖾 🔚 🔙 🚑 🗁 🚥 📴 🥄 🗋 🗎 🔤 🐱 😹 🦹 🥊 vidence Tree File List  $\times |$ ∃--😭 FAT32,001 Date Modified Size Type Name E- A Partition I (50MB) unallocated space 51,200 Unallocated S... Unrecognized file system [FAT32] 🗄 📴 Unpartitioned Space [basic disk] 0000000 64 69 73 6B 20 6D 65 6C-6F 6E 67 00 00 00 00 disk melong .... Custom Content Sources  $\times$ Evidence:File System Path File Options 

- 손상된 이미지 파일임을 확인
- 파일시스템 확인과 복구 위해 HxD(HexEditor) 실행

### (실습) 파티션 복구

#### 2. HexEditor, MBR 확인

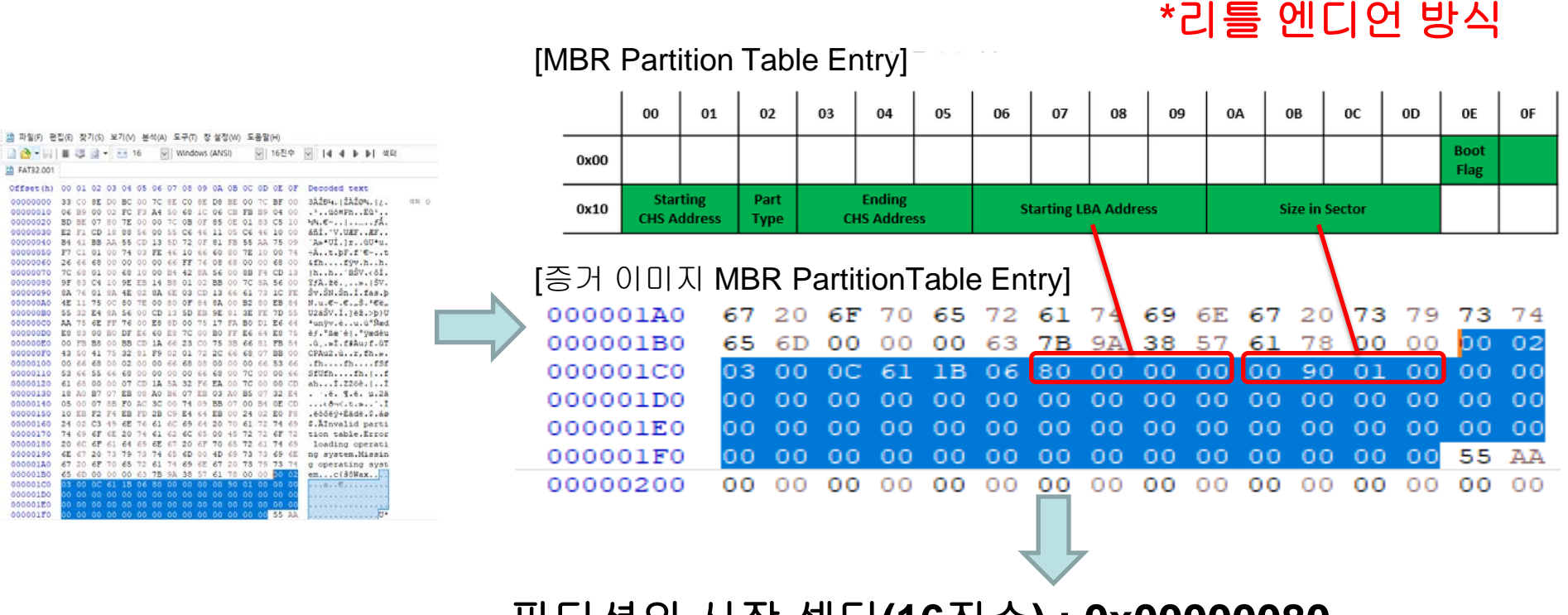

파티션의 시작 섹터(16진수): 0x00000080 총 섹터 수(16진수): 0x00019000

- 파티션 정보를 찾기 위해 MBR부터 조사 - 512바이트 구성 MBR의 파티션 테이블 확인

### (실습) 파티션 복구

#### 3. HexEditor, BR이동

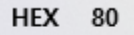

DEC 128

- 파티션의 시작 섹터(16진수) : 0x0000080 → 첫 파티션 128섹터에 위치 -
- 총 섹터 수(16진수): 0x00019000 → 섹터 수 계산으로 총 용량 계산 가능

| led · |
|-------|
| dam   |
|       |
| tok   |
| tok   |
| tok   |
| tok   |
| tok   |
| tok   |
| tok   |
| tok   |
|       |

- 부트 레코드 삭제되어 있음
- FAT32는 BR 백업본을 파티션의 시작위치에서 6번째 섹터에 저장

(실습) 파티션 복구

17 08 09 0A 0B 0C 0D 0E 0F Decoded text

4

#### 3. HexEditor, BR 백업본으로 원본 BR복구

| Offset(h) | 00 01 02 03 04 05 06 07 08 09 0A 0B 0C 0D 0E 0F                                                    | Decoded text                                                                    | 3 35 2E 30 00 02 01 3E 1A EX.MSDOS5.0>. 섹터 128                        |
|-----------|----------------------------------------------------------------------------------------------------|---------------------------------------------------------------------------------|-----------------------------------------------------------------------|
| 00010C00  | EB 58 90 4D 53 44 4F 53 35 2E 30 00 02 01 3E 1A                                                    | ëX.MSDOS5.0>.                                                                   | 0 3F 00 FF 00 80 00 00 00ø?.ÿ.€                                       |
| 00010C10  | 02 00 00 00 00 F8 00 00 3F 00 FF 00 80 00 00 00                                                    | ø?.ÿ.€                                                                          | 0 00 00 00 02 00 00 00á                                               |
| 00010C20  | 00 90 01 00 E1 02 00 00 00 00 00 00 02 00 00 00                                                    | á                                                                               | 0 00 00 00 00 00 00 00                                                |
| 00010C30  | 01 00 06 00 00 00 00 00 00 00 00 00 00 00                                                          |                                                                                 | E 4F 20 4E 41 4D 45 20 20 €.)û¥4+.NO NAME                             |
| 00010C40  | 80 00 29 FB BC 2B 02 4E 4F 20 4E 41 4D 45 20 20                                                    | €.)û¼+.NO NAME                                                                  | 0 20 20 33 C9 8E D1 BC F4 FAT32 3ÉŽÑ40                                |
| 00010C50  | 20 20 46 41 54 33 32 20 20 20 33 C9 8E D1 BC F4                                                    | FAT32 3ÉŽÑ4ô                                                                    | °C 88 56 40 88 4E 02 8A 56 {ŽÁŽÙખ≾. ^V@^N.ŠV                          |
| 00010C60  | 7B 8E C1 8E D9 BD 00 7C 88 56 40 88 4E 02 8A 56                                                    | {ŽÁŽŮ¾. ^V@^N.ŠV                                                                | .3 72 10 81 FB 55 AA 75 0A @'Aw <sup>a</sup> UÍ.r. ûU <sup>a</sup> u. |
| 00010C70  | 40 B4 41 BB AA 55 CD 13 72 10 81 FB 55 AA 75 0A                                                    | @´A≫ªUÍ.rûUªu.                                                                  | 2 EB 2D 8A 56 40 B4 08 CD öÁ.t.þF.ë-ŠV@'.Í                            |
| 00010C80  | F6 C1 01 74 05 FE 46 02 EB 2D 8A 56 40 B4 08 CD                                                    | öÅ.t.þF.ë−ŠV@´.Í                                                                | '1 66 0F B6 C6 40 66 0F B6 .s.*VVŠñf.¶Æ@f.¶                           |
| 00010C90  | 13 73 05 B9 FF FF 8A F1 66 0F B6 C6 40 66 0F B6                                                    | .s.'ÿÿŚñf.¶Æ@f.¶                                                                | :D C0 ED 06 41 66 0F B7 C9 Ň€á2÷á†ÍÀí.Af. É                           |
| 00010CA0  | D1 80 E2 3F F7 E2 86 CD C0 ED 06 41 66 0F B7 C9                                                    | N€â?÷â†IAí.Af. É                                                                | :3 7E 16 00 75 39 83 7E 2A f÷áftFøf~u9f~*                             |
| 00010CB0  | 66 F7 E1 66 89 46 F8 83 7E 16 00 75 39 83 7E 2A                                                    | f÷áf‰Føf~u9f~*                                                                  | i6 83 CO OC BB 00 80 B9 01 .w3f <f.ffà.».€¹.< td=""></f.ffà.».€¹.<>   |
| 00010CC0  | 00 77 33 66 8B 46 1C 66 83 CO 0C BB 00 80 B9 01                                                    | .w3f <f.ffa.».€¹.< td=""><td>J F8 7D 80 C4 7C 8B F0 AC</td></f.ffa.».€¹.<>      | J F8 7D 80 C4 7C 8B F0 AC                                             |
| 00010CD0  | 00 E8 2C 00 E9 A8 03 A1 F8 7D 80 C4 7C 8B F0 AC                                                    | .ė,.ė".;ø}€A <ð⊣                                                                | 9 B4 0F BB 07 00 CD 10 FB At. < Vt. 1                                 |
| 00010CE0  | 84 CU 74 17 3C FF 74 09 B4 0E BB 07 00 CD 10 EB                                                    | "At. <yt.".»l.e< td=""><td>D 80 EB DF 98 CD 16 CD 19 1:01===:</td></yt.".»l.e<> | D 80 EB DF 98 CD 16 CD 19 1:01===:                                    |
| 000100F0  | EE AI FA 7D EB E4 AI 7D 80 EB DF 98 CD 16 CD 19                                                    | 1;u}ea;}€eb 1.1.                                                                | 4 20 00 66 6₽ 00 66 50 06 f`€~                                        |
| 00010000  | 66 60 80 /E 02 00 0F 84 20 00 66 6A 00 66 50 06                                                    | I €~, .I].IP.                                                                   | 14 42 85 56 40 88 F4 CD 13 Sfb (BŠVG/61                               |
| 00010010  | 53 66 68 10 00 01 00 B4 42 8A 56 40 8B F4 CD 13<br>66 50 66 50 66 50 66 50 FB 33 66 3B 46 F0 73 03 | SIN BSV@(OI.<br>fyfyfyfyaaf.Far                                                 | 48 FB 33 66 3B 46 F8 72 03 fXfXfXfXë3f:Før.                           |
| 00010D20  | 00 30 00 30 00 30 00 30 LD 33 00 3D 40 10 /2 U3<br>F0 FD 37 66 33 D3 66 0F P7 4F 10 66 F7 F1 FF (3 | ixixixixe∋i;rør.<br>ùä≭f2òf .N f∸őbÂ                                            | IE B7 4F 18 66 F7 F1 FF C2 ùë*f3Òf ⋅N f∸ñbÂ                           |
| 00010030  | 25 ED 2A 00 33 D2 00 01 D7 4E 10 00 17 11 FE C2<br>88 CB 66 88 D0 66 C1 FB 10 F7 76 18 86 D6 88 56 | šřf∠Ðfĺâ ∸v töŠV                                                                | 'A 10 F7 76 1A 86 D6 8A 56 ŠŘf(Đ∱Á≜ ∸v tÖŠV                           |
| 00010050  | 40 85 F8 C0 F4 06 05 CC B8 01 02 CD 13 66 61 0F                                                    | QŠÀÌA Ì Í fa                                                                    |                                                                       |
| 00010060  | 82 74 FF 81 C3 00 02 66 40 49 75 94 C3 42 4F 4F                                                    | + 2 Å f@Tu″ÅBOO                                                                 | 6 46 45 75 54 63 42 4F 4F +0 Å f@10%BOO                               |
| 00010070  | 54 4D 47 52 20 20 20 20 00 00 00 00 00 00 00 00 00                                                 | TMGR                                                                            | 10 10 13 73 34 C3 12 11 11 , Uy.R 1014 ABOO                           |
| 00010D80  | 00 00 00 00 00 00 00 00 00 00 00 00 00                                                             |                                                                                 |                                                                       |
| 00010D90  | 00 00 00 00 00 00 00 00 00 00 00 00 00                                                             |                                                                                 |                                                                       |
| 00010DA0  | 00 00 00 00 00 00 00 00 00 00 00 00 0D 0A 44 69                                                    | Di                                                                              |                                                                       |
| 00010DB0  | 73 6B 20 65 72 72 6F 72 FF 0D 0A 50 72 65 73 73                                                    | sk errorÿPress                                                                  | 2 FOR 01 50 72 55 73 73 ek errorit Dress                              |
| 00010DC0  | 20 61 6E 79 20 6B 65 79 20 74 6F 20 72 65 73 74                                                    | any key to rest                                                                 | 2 17 05 0A 30 72 03 73 73 SK erroryress                               |
| 00010DD0  | 61 72 74 0E 여자되意다겠(U)o oo of 영전 oo oo oo oo                                                        | art                                                                             | 9 20 74 01 20 72 03 73 74 any key collesc                             |
| 00010DE0  | 00 00 00 00 있아잘라내기(T)0 00 0℃trlf4X 00 00 00 00 00                                                  |                                                                                 | 0 00 00 00 00 00 00 00 00 arc                                         |
| 00010DF0  | 00 00 00 00 00 00 00 00 00 AC 01 B9 01 00 00 55 AA                                                 | Uª                                                                              |                                                                       |
| 00010E00  | 52 52 61 41 00 100 00 00 00 00 00 00 00 00 00 00                                                   | RRal                                                                            | 10 AC OI B9 OI 00 00 55 AA                                            |
|           | [백업 BR섹터 134]                                                                                      |                                                                                 | [원본 BR섹터 128]                                                         |

- 백업된 BR 섹터(134)를 복사하여 원래의 BR 섹터(128)로 '붙여넣기 쓰기'

- 저장

(실습) 파티션 복구

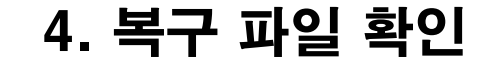

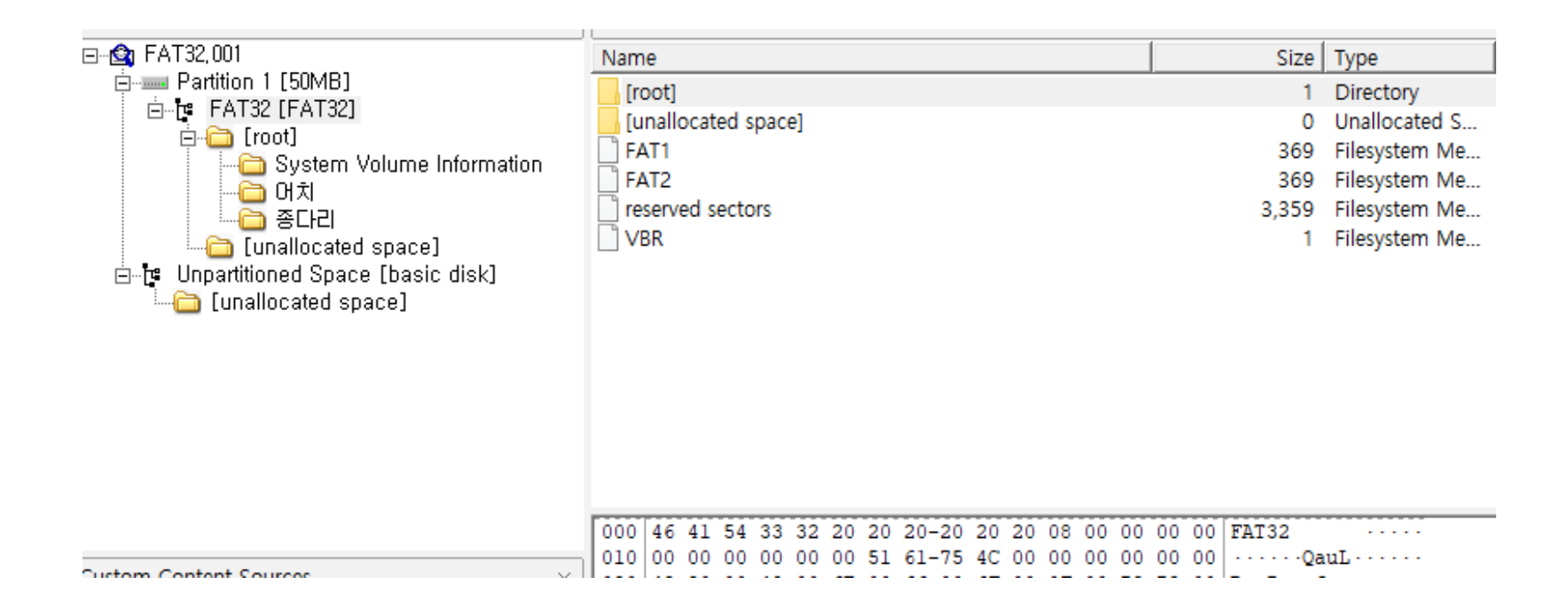

- FTK Imager에서 파티션이 정상적으로 복구되었는지 확인
- '어치' 에 있는 파일목록 캡처하여 bgwon214@gmail.com로 제출

### 참고문헌

◆ 정보 보안 개론[개정3판], 양대일 저, 한빛미디어, 2018, 1.
◆ 디지털 포렌식 개론(2판), 이상진 저, 이룬 출판사, 2015. 5.
◆ 파티션 설명 및 복구이미지 파일 naver.blog/bitnang, 2014.11
◆ 컴퓨터보안, William Stalling 저, 한티미디어, 2016. 8
◆ 정보보안과 사이버 해킹의 기초, 김경신 저, 2016. 8

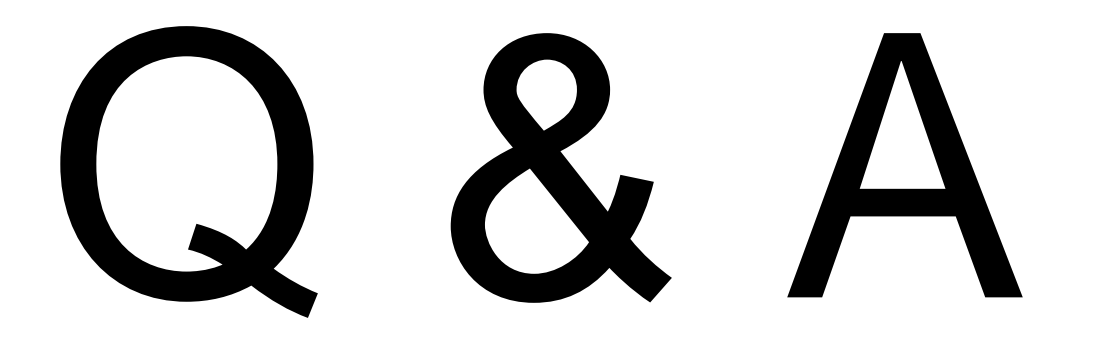